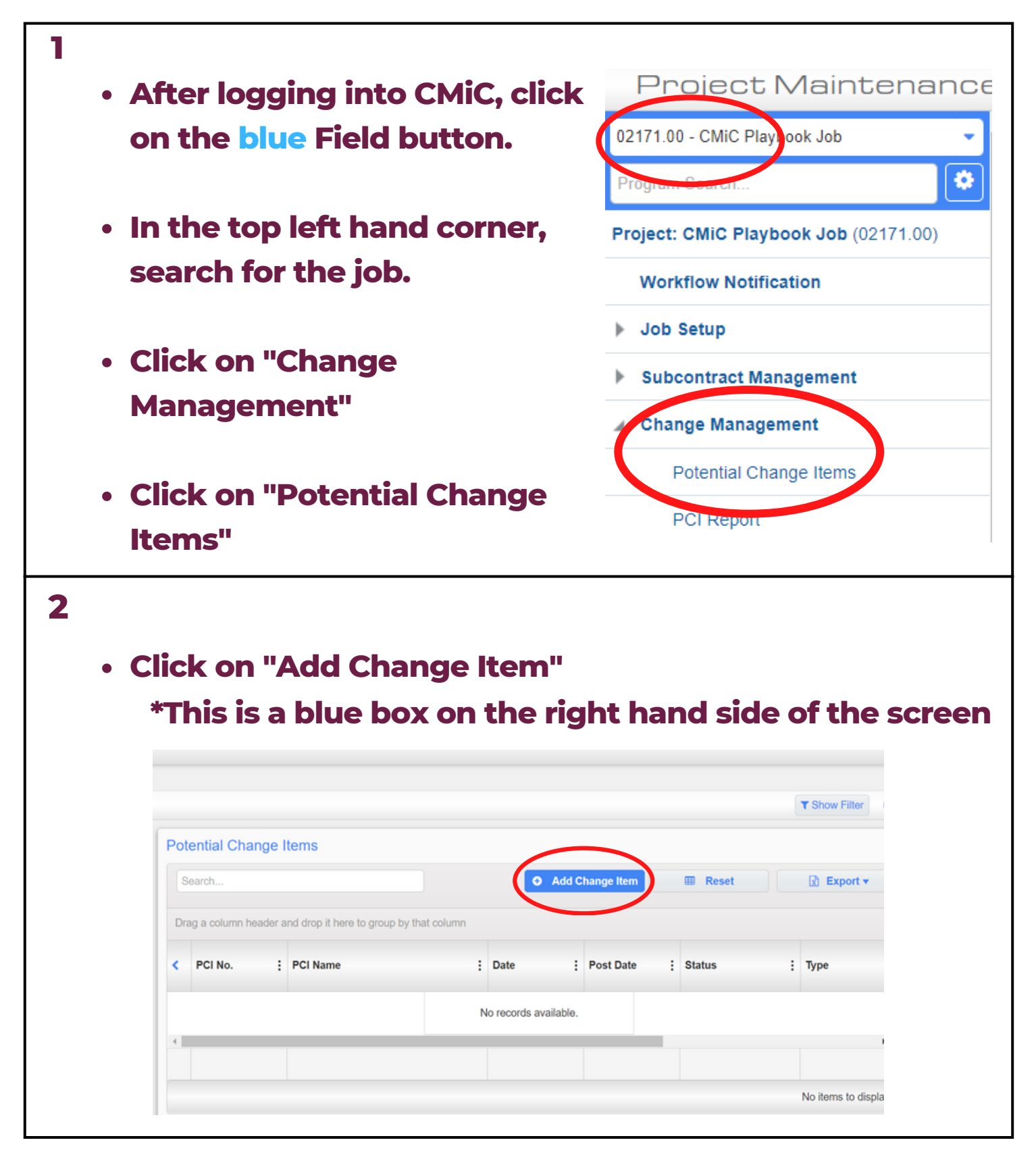

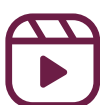

|                                                                                                    |                                                                                                    |                                                            |                                                           | 0.0                                       | 0.0                                    |
|----------------------------------------------------------------------------------------------------|----------------------------------------------------------------------------------------------------|------------------------------------------------------------|-----------------------------------------------------------|-------------------------------------------|----------------------------------------|
|                                                                                                    |                                                                                                    |                                                            |                                                           |                                           | NTEST-JBOORAS 🔘 🕩                      |
|                                                                                                    |                                                                                                    |                                                            |                                                           | 🖺 Save Dra                                | ft 🖪 Save 🖉 Cancel 🕻                   |
| PCI Detail                                                                                                    | RFQ Review/App                                                                                                    | roval Notes Related (                                      | Objects Attachments                                       | History                                   |                                        |
| Enter Code                                                                                                    |                                                                                                    |                                                            |                                                           |                                           |                                        |
| *1                                                                                                    | уре                                                                                                    | <ul> <li>✓ ★ Description</li> </ul>                        | n                                                         | OCO no.                                   | Q                                      |
| * Sta                                                                                                    | Budget Transfer                                                                                                    |                                                            |                                                           | Source Type                               | Q                                      |
|                                                                                                    | Original Budget<br>Out of Scope Char                                                                                 | nge Costs                                                  |                                                           | Reason                                    | Q                                      |
| *c                                                                                                    | Date 102022                                                                                                    | Scop                                                       | pe                                                        | Days Impact                               |                                        |
| Post D                                                                                                    | Date                                                                                                    |                                                            |                                                           | Source                                    |                                        |
| Amo                                                                                                    | ount                                                                                                    | 0.00                                                       |                                                           |                                           | Update Projected During     Posting    |
| Amo                                                                                                    | ount                                                                                                    | 0.00                                                       |                                                           | Projected Amount                          | Recalculate Projected Amou             |
| Use t                                                                                                    | he arro                                                                                                    | ow next to                                                 | o "Status                                                 | s" to scro                                | oll down t                             |
| Use t<br>selec<br>Fill in                                                                                                    | he arro<br>t "App<br>the da                                                                                          | ow next to<br>roved"<br>ate and de                         | o "Status<br>escriptio                                    | s" to scro                                | oll down t                             |
| Use t<br>selec<br>Fill in<br>PCI Detail RFQ<br>ORG-001                                                                         | he arro<br>t "App<br>t he da<br>Review/Approva                                                                       | ow next to<br>roved"<br>ate and de                         | o "Status<br>escriptio                                    | on on the                                 | oll down to                            |
| Use t<br>selec<br>Fill in<br>PCI Detail RFQ<br>ORG-001<br>* Type                                                               | he arro<br>t "App<br>the da<br>Review/Approva                                                                        | ow next to<br>roved"<br>ate and de                         | D "Status<br>escriptio<br>History<br>* Description        | on on the<br>This a a budget setup that w | oll down to a smade for the playbook.  |
| Use t<br>selec<br>Fill in<br>PCI Detail RFQ<br>ORG-001<br>* Type<br>* Status                                                   | he arro<br>t "App<br>t he da<br>the da<br>Review/Approva                                                             | ow next to<br>roved"<br>ate and de                         | D "Status<br>escriptio                                    | on on the<br>This a a budget setup that w | oll down to a smade for the playbook.  |
| Use t<br>selec<br>Fill in<br>CI Detail RFQ<br>ORG-001<br>* Type<br>* Status<br>* Date                                          | he arro<br>t "App<br>t "App<br>the da<br>Review/Approva<br>Original Budget<br>Approved<br>Proceed <b>F</b><br>020223 | ow next to<br>roved"<br>ate and de<br>ate and de           | D "Status<br>escriptio<br>History<br>History<br>Scope     | This a a budget setup that w              | bill down to a smade for the playbook. |
| Use t<br>selec<br>Fill in<br>CI Detail RFQ<br>CRG-001<br>* Type<br>* Status<br>* Date<br>Post Date                             | he arro<br>t "App<br>t he da<br>the da<br>Review/Approva                                                             | ow next to<br>roved"<br>ate and de                         | D "Status<br>escriptio<br>History<br>Description<br>Scope | S" to scro<br>on on the                   | oll down to a smade for the playbook.  |
| Use t<br>selec<br>Fill in<br>CI Detail RFQ<br>DRG-001<br>* Type<br>* Status<br>* Date<br>Post Date<br>Total Budgeted<br>Amount | he arro<br>t "App<br>t "App<br>the da<br>Review/Approva<br>Original Budget<br>Approved<br>Proceed F<br>020223        | ow next to<br>roved"<br>ate and de<br>al Notes Attachments | D "Status<br>escriptio<br>History<br>History<br>Scope     | This a a budget setup that w              | oll down to a smade for the playbook.  |

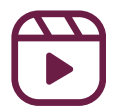

| PCI Potell PEO                                                                                                    | Deview/Approval Notes D                                                                                                    | Polated Objects Attachments                             | History                          |                              |              |
|----------------------------------------------------------------------------------------------------|----------------------------------------------------------------------------------------------------|---------------------------------------------------------|----------------------------------|------------------------------|--------------|
| Proposal Signed                                                                                                    | review/Approval Notes P                                                                                                    |                                                         | history                          |                              |              |
|                                                                                                    |                                                                                                    |                                                         |                                  |                              |              |
| PCI Details                                                                                                    | o Calculate Markups                                                                                                    |                                                         |                                  | Import                       |              |
|                                                                                                    | Print                                                                                                    |                                                         |                                  | import                       |              |
| Action                                                                                                    | Description                                                                                                    | Markup Vendor                                           | Vendor Name                      | Subcontract                  |              |
|                                                                                                    |                                                                                                    |                                                         |                                  |                              |              |
|                                                                                                    |                                                                                                    |                                                         |                                  |                              |              |
|                                                                                                    |                                                                                                    | 4                                                       |                                  |                              | •            |
|                                                                                                    |                                                                                                    |                                                         |                                  |                              |              |
| • Scroll r                                                                                                    | ight and clicl                                                                                                    | k on the mag                                            | gnifying                         | glass u                      | nde          |
| Scroll r     "Phase     *NO                                                                                               | ight and clicl<br>"<br>TE: The job n                                                                                                    | k on the mag                                            | gnifying                         | glass u                      | nde          |
| • Scroll r<br>"Phase<br>*NO                                                                                               | ight and clicl<br>"<br>TE: The job n                                                                                                    | k on the mag<br>number will a                           | gnifying<br>auto pop             | glass u<br>oulate            | nde          |
| <ul> <li>Scroll r</li> <li>"Phase</li> <li>*NO</li> <li>Click of</li> </ul>                                               | ight and clicl<br>"<br>TE: The job n<br>n the box ne                                                                                                    | k on the mag<br>umber will a<br>xt to the pha           | gnifying<br>auto pop<br>ase code | glass u<br>oulate<br>vou wa  | nde<br>nt 1  |
| <ul> <li>Scroll r</li> <li>"Phase *NO</li> <li>Click o</li> </ul>                                                         | ight and clicl<br>"<br>TE: The job n<br>n the box ne                                                                                                    | k on the mag<br>umber will a<br>xt to the pha           | gnifying<br>auto pop<br>ase code | glass ui<br>oulate<br>you wa | nde<br>Int 1 |
| <ul> <li>Scroll r</li> <li>"Phase *NO</li> <li>Click of add an</li> </ul>                                                 | ight and clicl<br>"<br>TE: The job n<br>n the box nex<br>d press "Acco                                                                                         | k on the mag<br>number will a<br>xt to the pha<br>ept"  | gnifying<br>auto pop<br>ase code | glass u<br>oulate<br>you wa  | nde<br>Int 1 |
| <ul> <li>Scroll r<br/>"Phase<br/>*NO</li> <li>Click of<br/>add an</li> </ul>                                              | ight and clicl<br>"<br>TE: The job n<br>n the box ne<br>d press "Acco                                                                                          | k on the mag<br>number will a<br>xt to the pha<br>ept"  | auto pop<br>ase code             | glass ui<br>oulate<br>you wa | nde<br>Int t |
| <ul> <li>Scroll r</li> <li>"Phase *NO</li> <li>Click of add an</li> </ul>                                                 | ight and click<br>"<br>TE: The job n<br>n the box nex<br>d press "Acco                                                                                         | k on the mag<br>number will a<br>xt to the pha<br>ept"  | auto pop<br>ase code             | glass ui<br>oulate<br>you wa | nde<br>Int 1 |
| <ul> <li>Scroll r<br/>"Phase<br/>*NO</li> <li>Click of<br/>add an</li> </ul>                                              | ight and click<br>"<br>TE: The job n<br>n the box nex<br>d press "Acco                                                                                         | k on the mag<br>number will a<br>out to the pha<br>ept" | auto pop<br>ase code             | glass ui<br>oulate<br>you wa | nde<br>Int t |
| <ul> <li>Scroll r<br/>"Phase<br/>*NO</li> <li>Click of<br/>add an</li> </ul>                                              | ight and click<br>TE: The job n<br>TE: The job n<br>n the box nex<br>d press "Acco<br>1.11011" Next Set)"                                                      | k on the mag<br>number will a<br>xt to the pha<br>ept"  | auto pop<br>ase code             | glass u<br>oulate<br>you wa  | nde<br>Int 1 |
| <ul> <li>Scroll r<br/>"Phase<br/>*NO</li> <li>Click of<br/>add an</li> <li>Find: %</li> <li>(Prev set<br/>code</li> </ul> | ight and click<br>"<br>TE: The job n<br>n the box nex<br>d press "Acco<br>i I II of II Next Set H<br>Name<br>Project Manager                                   | k on the mag<br>number will a<br>ot to the pha<br>ept"  | auto pop<br>auto pop<br>ase code | glass ui<br>oulate<br>you wa | nde<br>int 1 |
| <ul> <li>Scroll r<br/>"Phase<br/>*NO</li> <li>Click of<br/>add an</li> <li>Click of<br/>add an</li> </ul>                 | ight and clicl<br>"<br>TE: The job n<br>n the box nex<br>d press "Acco<br>1.11011 Next Set)"<br>Name<br>Project Manager<br>Superintendent 1<br>Progess Clambra | k on the mag<br>number will a<br>xt to the pha<br>ept"  | auto pop<br>ase code             | glass ui<br>oulate<br>you wa | nde<br>Int t |

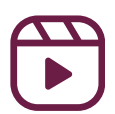

| <image/> <text><text></text></text>                                                                                                    | • To search, use %%                                                                                                    | I Budget                                                                                                    | rch, us                                                                                                    | e %_                                                                                                    | %                                                                            |                       |                                    |                                       |
|----------------------------------------------------------------------------------------------------|----------------------------------------------------------------------------------------------------|----------------------------------------------------------------------------------------------------|----------------------------------------------------------------------------------------------------|----------------------------------------------------------------------------------------------------|------------------------------------------------------------------------------|-----------------------|------------------------------------|---------------------------------------|
| How and the set of the set of the se                                                                                                    | Type Original Budget Status Approved Proceed Proceed Proceed Proceed Proceed Phase Template Phase Template Ph                                                                                                    | I Budget<br>Id PH/<br>ceed For Phase                                                                                                    | ASE                                                                                                    | 47 since prose                                                                                                    |                                                                              |                       |                                    |                                       |
| Hype Original Biologit     Hype Original Biologit     Hype Original                                                                                                    | • Type Original Budget   • Status Approved   • Proceed For   • Date 102122   Phase Template Find Seproject manager%   • Date 102122   Phase * Find Seproject manager%   • Oate 102122   Phase * Find Seproject manager%   • Oate Controlling   Amount Phase Code   Name Q   Project Manager Project Manager   Issued Category *   O03025.00 Project Manager 1   Issued Category *   O03027.00 Project Manager 3   Anto Calculate Markur 003027.00   Project Manager 1 Job*   Print Description                                                                                                    | I Budget<br>I d PH/<br>ceed For<br>Phase                                                                                                    | ASE                                                                                                    |                                                                                                    |                                                                              |                       | 0.0                                |                                       |
| Status Approved Phase LOV - Mozilla Firefox                                                                                                    | Status pproved PHASE Proceed Proceed Phase Template Phase Template Phase Template Phase * Phase *                                                                                                    | ed PH/                                                                                                    | ASE                                                                                                    | <b>Dhave 101</b>                                                                                                    |                                                                              |                       | Save Cancel                        | 00                                    |
| Process reference template template                                                                                                    | Proceed     For     Phase Template     Phase Template     Template     Phase Template     Phase Template     Phase Template     Phase Template     Phase Template     Template     Template     Phase Template     Template     Template | ceed For Phase                                                                                                    | ADL                                                                                                    | Phase LOV                                                                                                    | - Mozilla Firefox -                                                          | ×                     |                                    | Source                                |
| Hase Terplate     Place     Place                                                                                                    | * Date 102122   Phase Template   Phase *   Fild   Sudgeted   Quantity   Phase Code   Name   Quantity   Phase Code   Single Cat.   Budgeted   O01100.00   Precon_Project Manager   Single Cat.   Budgeted   Category *   003025.00   Project Manager 1   al Signed   Category *   003025.00   Project Manager 2   Billing Code   003027.00   Project Manager 3   ates   Auto Calculate Marker   003028.00   Project Manager 1   Job*   Print   Description                                                                                                    | Plas                                                                                                    |                                                                                                    | 08=                                                                                                    | https://enterprise.cmiccloudr12 🏠                                            | =                     |                                    | R                                     |
| bet Date<br>bidgeted<br>bidgeted<br>paroent<br>paroent | bost Date   Budgeted   Amount   p Amount   controlling   p Amount   single Cat.   Budgeted   S   CATEGORY   003015.00   Senior Project Manager   Issued   Category*   003025.00   Project Manager 1   al Signed   Controlling<br>Category*   003025.00   Project Manager 2   Bitling Code   003027.00   Project Manager 3   ates   Auto Calculate Markur   003028.00   Project Manager 4   O03040.00   Assistant Project Manager 1   Job*                                                                                                    |                                                                                                    | e Template                                                                                                    | Find Serged                                                                                                    | Go Close                                                                     |                       |                                    | Days I                                |
| bidgeted<br>Conserved to the second biologies of the second biologies of the se                                                                                                    | Budgeted   Amount   Phase Code   Name   Quantity   Phase Code   Name   Quantity   Phase Code   Name   Quantity   Phase Code   Name   Quantity   Phase Code   Name   Quantity   Phase Code   Name   Quantity   Phase Code   Name   Quantity   Phase Code   Name   Quantity   Phase Code   Name   Quantity   Phase Code   Sigue Cat.   Quantity   Category*   003025.00   Project Manager 1   Quantity   Outcome   Quantity   Quantity   Quantity   Project Manager 2   Billing Code   Quantity   Quantity <t< td=""><td></td><td>Phase*</td><td>Contraction of the second</td><td>Next Set 22</td><td></td><td></td><td>s</td></t<>                                                                                                    |                                                                                                    | Phase*                                                                                                    | Contraction of the second                                                                                                    | Next Set 22                                                                  |                       |                                    | s                                     |
| Amoent                                                                                                    | Amount Quantity Phase Code Name Q Projected   Single Cat. 001100.00 Precon-Project Manager Projected Category   Issued Category* 003015.00 Senior Project Manager   Issued Category* 003025.00 Project Manager 1   al Signed Controlling<br>Category 003025.00 Project Manager 2   Billing Code 003027.00 Project Manager 3   ates Auto Calculate Markur 003028.00 Project Manager 4   Print Description 003040.00 Assistant Project Manager 1                                                                                                    |                                                                                                    | Phase* ALL                                                                                                    |                                                                                                    |                                                                              |                       |                                    |                                       |
| Single CALLEOORY<br>ODJOESOO Project Manager<br>at Signed Category* 00JOESOO Project Manager 1<br>Category* 00JOESOO Project Manager 2<br>Category* 00JOESOO Project Manager 3<br>Auto Catculate Markus<br>00JOESOO Project Manager 4<br>Pint Description<br>ODJOESOO Project Manager 4<br>Pint Description<br>ODJOESOO Project Manager 1<br>Dot Project Manager 1<br>Dot Projec                                                                                                    | Single Cat. 001100.00 PreconProject Manager   S CATEGORY 003015.00 Senior Project Manager   Issued Category* 003025.00 Project Manager 1   al Signed Controlling<br>Category 003026.00 Project Manager 2   ils Bitting Code 003027.00 Project Manager 3   ates Auto Calculate Markut 003028.00 Project Manager 4   Print Description 003040.00 Assistant Project Manager 1                                                                                                    |                                                                                                    | Quantity                                                                                                    | Phase Code                                                                                                    | Name                                                                         |                       | Q                                  | Projected Ar                          |
| S CATEGORY 00015.00 Senior Project Manager 1<br>000225.00 Project Manager 2<br>000225.00 Project Manager 3<br>000225.00 Project Manager 4<br>000225.00 Project Manager 4<br>000225.00 Project Manager 4<br>000225.00 Project Manager 1<br>00026.00 Assistant Project Manager 1<br>00026.00 Assistant Project Manager 1<br>00026.00 Project Manager 4<br>00026.00 Project Manager 1<br>00026.00 Project Manager 4<br>00026.00 Project Manager 1<br>00026.00 Project Manager 1<br>00026.00 Project Manager 1<br>00026.00 Project Manager 1<br>00026.00 Project Manager 1<br>00026.00 Project Manager 1<br>00026.00 Project Manager 1<br>00026.00 Project Manager 1<br>00026.00 Project Manager 1<br>00026.00 Project Manager 1<br>00026.00 Project Manager 1<br>00026.00 Project Manager 1<br>00026.00 Project Manager 1<br>00026.00 Project Manager 1<br>00000 Project Manager 1<br>00000 Project Manager 1                                                                                                    | S CATEGORY 003015.00 Senior Project Manager   Issued Category* 003025.00 Project Manager 1   al Signed Controlling<br>Category 003026.00 Project Manager 2   ils Billing Code 003027.00 Project Manager 3   ates Auto Calculate Markur 003028.00 Project Manager 4   003028.00 Project Manager 4 Imager 3   003028.00 Project Manager 1 Job*                                                                                                    |                                                                                                    | Single Cat. D                                                                                                    | 001100.00                                                                                                    | Precon-Project Manager                                                       |                       |                                    | Calc M                                |
| Search States Cost Management States Cost Manager 1 Cost Cost Cost Cost Cost Cost Cost Cost                                                                                                    | Issued Category* 003025.00 Project Manager 1   al Signed Controlling 003026.00 Project Manager 2   ils Billing Code 003027.00 Project Manager 3   ates Auto Calculate Markur 003028.00 Project Manager 4   Print Description 003040.00 Assistant Project Manager 1                                                                                                    | CAT                                                                                                    | TEGORY                                                                                                    | 003015.00                                                                                                    | Senior Project Manager                                                       |                       |                                    |                                       |
| at Signed Controlling 000028.00 Project Manager 2<br>Bis Auto Catculate Marku<br>000028.00 Project Manager 3<br>000028.00 Project Manager 4<br>Print Description 000028.00 Project Manager 1<br>000° Pass<br>• TO add a new phase code to your project,<br>click "Add New"<br>• enterprise cmickoudr12 com/cmicprod/PMPc/Entry/Multico/Phase do/<br>• enterprise cmickoudr12 com/cmicprod/PMPc/Entry/Multico/Phase do/<br>• enterprise cmickoudr12 com/cmicprod/<br>• enterprise cmickoudr12 com/cmicprod/<br>• enterprise cmickoudr12 com/cmicprod/<br>• enterprise cmickoudr11 • enterprise cmickoudr11 • enterprise cmickoudr11 • enterprise cmickoudr12 com/cmicprod/<br>• enterprise cmickoudr11 • enterprise cmickoudr11 • enterprise cmickoudr11 • enterprise cmickoudr11 • enterprise cmickoudr12 com/cmicprod/<br>• enterprise cmickoudr12 com/cmicprod/<br>• enterprise cmickoudr12 com/cmicprod/<br>• enterprise cmickoudr12 com/cmicprod/<br>• ent                                                                                                    | al Signed Controlling<br>Category<br>Billing Code 003028.00 Project Manager 2<br>003027.00 Project Manager 3<br>ates Auto Calculate Markur<br>003028.00 Project Manager 4<br>003040.00 Assistant Project Manager 1 Job* Ph                                                                                                    |                                                                                                    | Category*                                                                                                    | 003025.00                                                                                                    | Project Manager 1                                                            |                       |                                    |                                       |
| Is alling Code 00027.00 Project Manager 3 ↓ rrounts ↓ rrounts ↓ rrounts ↓ rounts ↓                                                                                                    | Billing Code     003027.00     Project Manager 3       Auto Calculate Markur     003028.00     Project Manager 4       Print     Description     003040.00     Assistant Project Manager 1     Job*     Ph                                                                                                    |                                                                                                    | Controlling<br>Category                                                                                                    | 003026.00                                                                                                    | Project Manager 2                                                            |                       | × +                                |                                       |
| ates Auto Calculate Marku<br>Print Description Project Manager 4<br>Print Description Project Manager 1 Job* Plas<br>• <b>To add a new phase code to your project,</b><br><i>click "Add New"</i><br>• enterprise.micfoudr12.com/cmicprod/PMPc/Entry/Multi.or/Phase 4027<br>Potential Change Ite Find % Project Manager Market Project Manager Market Project Manager Market Project Manager Project Manager Project Project Manager Project Manager Project Manager Project Project Manager Project Project Manager Project Project Manager Project Project Manager Project Project Manager Project Project Manager Project Project Project Manager Project Project Proje                                                                                                    | ates Auto Calculate Markut 003028.00 Project Manager 4                                                                                                    |                                                                                                    | Billing Code                                                                                                    | 003027.00                                                                                                    | Project Manager 3                                                            | Amou                  | unts ~                             |                                       |
| Print Description 003040.00 Assistant Project Manager 1 00° Plass<br>• To add a new phase code to your project,<br>click "Add New"<br>• enterprise cmiccloudr12.com/cmicprod/PMPclEntry/MultiLovPhase.do?<br>• enterprise cmiccloudr12.com/cmicprod/PMPclEntry/MultiLovPhase.do?<br>• enterprise cmiccloudr2.com/cmicprod/PMPclEntry/MultiLovPhase.do?<br>• enterprise cmicprod/PMPclEntry/MultiLovPhase.do?<br>• en                                                                                                    | Print Description 003040.00 Assistant Project Manager 1 Job* Ph                                                                                                    | alculate Markup                                                                                                    |                                                                                                    | 003028.00                                                                                                    | Project Manager 4                                                            |                       |                                    |                                       |
| Description     Description     Descripti                                                                                                    | Description 003040.00 Assistant Project Manager 1 Job* Ph                                                                                                    |                                                                                                    |                                                                                                    |                                                                                                    | Project manager +                                                            |                       |                                    |                                       |
| CLICK "ACCONNEW"                                                                                                    | <ul> <li>To add a new phase code to your project,</li> </ul>                                                                                                    | Fo add                                                                                                    | a new                                                                                                    | <b>pha</b> s                                                                                                    | se code to you                                                               | r <b>pro</b> j        | ject,                              |                                       |
|                                                                                                    |                                                                                                    | CIICK A                                                                                                    | laa ne                                                                                                    |                                                                                                    |                                                                              |                       |                                    |                                       |
| Potential Change It   %   Go   Code   Name   gram Search   Code   Name   Go   Code   Name   Go   Code   Name   Go   Code   Name   Go   Code   Name   Go   Code   Name   Go   Code   Name   Obsection   Go   Code   Name   Obsection   Go   Code   Name   Obsection   Go   Code   Name   Obsection   Go   Code   Name   Obsection   Go   Code   Name   Obsection   Go   Obsection   Subcontractor Prequalification   Obsection   Subcontract   Change Items          (Instruction)    Subcontract   Change Orders   Subcontractor SOV   Ogeou   Ogeou   Ogeou   Painting                                                                                                    | enterprise.cmiccloudr12.com/cmicprod/PMPciEntry/MultiLovPhase.do2r.                                                                                                    |                                                                                                    |                                                                                                    |                                                                                                    |                                                                              |                       |                                    |                                       |
| Attachments     History       Document Management     Code       Subcontractor Prequalification     003025.00       Bid Management     003115.00       Subcontract     015015.00       Progress Cleaning       Subcontract     061000.00       Budget & Cost Management       Subcontract SOV       Potential Change Items                                                                                                    | Potential Change It                                                                                                    | icture                                                                                                    | enterprise.cmicclc                                                                                                    | oudr12.com/cmic                                                                                                    | cprod/PMPciEntry/MultiLovPhase do2r                                          |                       |                                    |                                       |
| gram Search     Code     Name       Document Management     000025.00     Project Manager       000025.00     Project Manager     Import       000025.00     Superintendent 1     Import       Budget & Cost Management     015015.00     Progress Cleaning       Subcontract     061000.00     Rough Carpentry       Subcontract Change Orders     08800.00     Glazing       Subcontractor SOV     Painting     Import                                                                                                    | Add New         Add New           00.02 - Stifel - Sliding Glass Door Replace         Attachments                                                                                                    | ucture<br>Change Ite                                                                                                    | enterprise.cmicck                                                                                                    | oudr12.com/cmic                                                                                                    | cprod/PMPciEntry/MultiLovPhase do2r                                          |                       | 🖺 Save Draft                       | 🖹 Save 🖉 Ca                           |
| Document Management                                                                                                    | gram Search                                                                                                    | ucture Fi<br>Change It<br>Glass Door Replace                                                                                                    | enterprise.cmicck<br>ind: %<br>4 Prev Set 1                                                                                                    | oudr12.com/cmic                                                                                                    | Cprod/PMPciEntry/MultiLovPhase do?r<br>Go Close Accept<br>Next Set I Add New | Attachments           | Save Draft                         | Save O Ca                             |
| Subcontractor Prequalification       003025.00       Project Manager       Image: Category* Billing         Sid Management       003115.00       Superintendent 1       Image: Category* Billing         Sudget & Cost Management       015015.00       Progress Cleaning       Image: Category* Billing         Subcontract       061000.00       Rough Carpentry       Image: Category* Billing         Subcontract Change Orders       088000.00       Glazing       Image: Category* Billing         Subcontractor SOV       099000.00       Painting       Image: Category* Billing         Potential Change Items       Image: Category* Billing       Image: Category* Billing                                                                                                    | Document Management                                                                                                    | ucture<br>Change It<br>Giass Door Replace                                                                                                    | enterprise.cmicck<br>ind: %<br>(I Prev Set 1<br>ode                                                                                                    | oudr12.com/cmic                                                                                                    | cprod/PMPciEntry/MultiLovPhase do2r                                          | Attachments           | E Save Draft                       | Save 🖉 Ca                             |
| Bid Management     003115.00     Superintendent 1       Budget & Cost Management     015015.00     Progress Cleaning       Subcontract     061000.00     Rough Carpentry       Subcontract Change Orders     088000.00     Glazing       Subcontract SOV     099000.00     Painting                                                                                                    | Subcontractor Pregualification 003025.00 Project Manager                                                                                                    | ucture Fi<br>Change It<br>Glass Door Replace Co<br>ment                                                                                                    | enterprise.cmicck ind: %  Prev Set 1  ode                                                                                                    | oudr12.com/cmix                                                                                                    | Cprod/PMPciEntry/MultiLovPhase do?r                                          | Attachments           | E Save Draft<br>History            | Save O Ca                             |
| Budget & Cost Management     015015.00     Progress Cleaning       Subcontract     061000.00     Rough Carpentry       Subcontract Change Orders     088000.00     Glazing       Subcontractor SOV     099000.00     Painting                                                                                                    | Bid Management 003115.00 Superintendent 1                                                                                                    | ucture Fi<br>Change It<br>Glass Door Replace Co<br>ment 000                                                                                                    | enterprise.cmicck ind: %  Prev Set 1  ode 3025.00                                                                                                    | Name Project Man                                                                                                    | cprod/PMPciEntry/MultiLovPhase do?r                                          | Attachments           | E Save Draft<br>History            | Import                                |
| Subcontract     061000.00     Rough Carpentry       Subcontract Change Orders     088000.00     Giazing       Subcontractor SOV     099000.00     Painting       Potential Change Items     Show SubJob Total                                                                                                    | Budget & Cost Management 015015.00 Progress Cleaning Q Q Q                                                                                                    | ucture Fi<br>Change It<br>Glass Door Replace<br>ment<br>pualification 000                                                                                                    | enterprise.cmicck     ind: %     44 Prev Set     1  ode     1  3025.00  3115.00                                                                                                    | - 11 of 11 V<br>Name<br>Project Man<br>Superintend                                                                                                    | cprod/PMPciEntry/MultiLovPhase do?r                                          | Attachments<br>Phase* | E Save Draft<br>History<br>Catego  | Import<br>Sry* Billing                |
| Subcontract Change Orders     088000.00     Glazing       Subcontractor SOV     099000.00     Painting       Potential Change Items     Show SubJob Total                                                                                                    | Subcontract 061000.00 Rough Carpentry                                                                                                    | Change It<br>Glass Door Replace<br>ment<br>qualification<br>agement 01:                                                                                                    | enterprise.cmicck ind: %  Prov Set  ode  30025.00  3115.00  5015.00                                                                                                    | - 11 of 11  Name  Project Man  Superintend  Progress Cle                                                                                                    | cprod/PMPciEntry/MultiLovPhase do?r                                          | Attachments Phase*    | History<br>Catego                  | Import                                |
| Subcontractor SOV<br>Potential Change Items                                                                                                    | i veries i realit contrarit                                                                                                    | Change It<br>Glass Door Replace<br>ment<br>qualification<br>agement<br>000                                                                                                    | enterprise.cmicck ind: %  rev Set  ode  30025.00  13115.00  5015.00  1000.00                                                                                                    | 11 of 11     Name     Project Man     Superintend     Progress Cle     Rough Carp                                                                                                    | cprod/PMPciEntry/MultiLovPhase do?r.                                         | Attachments Phase*    | E Save Draft<br>History<br>Catego  | Resource Calling                      |
| Potential Change Items Show SubJob Total                                                                                                    | Subcontract Change Orders 062000 00 Glazing                                                                                                    | Aucture Fi<br>Change It Fi<br>Glass Door Replace Co<br>ment 000<br>qualification 000<br>inge Orders 08                                                                                                    | enterprise.cmicck ind: %  find: %  find: %  forev Set  ode  30025.00  31115.00  5015.00  1000.00  9000.00  9000.00  1000.00  1000.00  1000.00  1000.00  1000.00  1000.00  1000.00  1000.00  1000.00  1000.00  1000.00  1000.00  1000.00  1000.00  1000.00  1000.00  1000.00  1000.00  1000.00  1000.00  1000.00  1000.00  1000.00  1000.00  1000.00  1000.00  1000.00  1000.00  1000.00  1000.00  1000.00  1000.00  1000.00  1000.00  1000.00  1000.00  1000.00  1000.00  1000.00  1000.00  1000.00  1000.00  1000.00  1000.00  1000.00  1000.00  1000.00  1000.00  1000.00  1000.00  1000.00  1000.00  1000.00  1000.00  1000.00  1000.00  1000.00  1000.00  1000.00  1000.00  1000.00  1000.00  1000.00  1000.00  1000.00  1000.00  1000.00  1000.00  1000.00  1000.00  1000.00  1000.00  1000.00  1000.00  1000.00  1000.00  1000.00  1000.00  1000.00  1000.00  1000.00  1000.00  1000.00  1000.00  1000.00  1000.00  1000.00  1000.00  1000.00  1000.00  1000.00  1000.00  1000.00  1000.00  1000.00  1000.00  1000.00  1000.00  1000.00  1000.00  1000.00  1000.00  1000.00  1000.00  1000.00  1000.00  1000.00  1000.00  1000.00  1000.00  1000.00  1000.00  1000.00  1000.00  1000.00  1000.00  1000.00  1000.00  1000.00  1000.00  1000.00  1000.00  1000.00  1000.00  1000.00  1000.00  1000.00  1000.00  1000.00  1000.00  1000.00  1000.00  1000.00  1000.00  1000.00  1000.00  1000.00  1000.00  1000.00  1000.00  1000.00  1000.00  1000.00  1000.00  1000.00  1000.00  1000.00  1000.00  1000.00  1000.00  1000.00  1000.00  1000.00  1000.00  1000.00  1000.00  1000.00  1000.00  1000.00  1000.00  1000.00  1000.00  1000.00  1000.00  1000.00  1000.00  1000.00  1000.00  1000.00  1000.00  1000.00  1000.00  1000.00  1000.00  1000.00  1000.00  1000.00  1000.00  1000.00  1000.00  1000.00  1000.00  1000.00  1000.00  1000.00  1000.00  1000.00  1000.00  1000.00  1000.00  1000.00  1000.00  1000.00  1000.00  1000.00  1000.00  1000.00  1000.00  1000.00  1000.00  1000.00  1000.00  1000.00  1000.00  1000.00  1000.00  1000.00  1000.00  1000.00  1000.00  1000.00  1000.00  1000.00  1000.00  100 | Vertical and the second second | cprod/PMPciEntry/MultiLovPhase do?r                                          | Attachments Phase*    | E Save Draft<br>History<br>Catego  | Import<br>ory* Billing                |
|                                                                                                    | Subcontract Change Orders     088000.00     Glazing       Subcontractor SOV     Discontractor SOV                                                                                                    | Ucture fi<br>Change It (<br>Glass Door Replace) (<br>()<br>()<br>()<br>()<br>()<br>()<br>()<br>()<br>()<br>(                                                                                                    | enterprise.cmicck ind: %  rev Set  ode   33025.00  3115.00  5015.00  1000.00  8000.00                                                                                                    | Vertical and the second second | cprod/PMPciEntry/MultiLovPhase do?r                                          | Attachments Phase* 2  | Catego                             | Researce Ca<br>Import<br>Dry* Billing |
| Owner Change Orders Vendors Budgeted Amount Billing Amount Job Phase Category Quantity Rate Budgeted Amount Billing Am                                                                                                    | Subcontract Change Orders     08800.00     Glazing       Subcontractor SOV     099000.00     Painting       Potential Change Items     Show SubJob Total                                                                                                    | ucture       f         Change It       F         Glass Door Replace       Co         ment       00         qualification       00         uagement       01         unge Orders       08         OV       98         e Items       F | enterprise.cmicck ind: %  rev Set  ode  33025.00  33115.00  15015.00  1000.00  18000.00  9000.00                                                                                                    | Vertical and the second second | cprod/PMPciEntry/MultiLovPhase do?r                                          | Attachments Phase*    | Catego<br>Catego<br>Catego<br>Show | Import<br>ory* Billing<br>Q           |

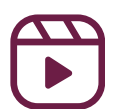

### **\*NOTE**

### Errors when adding bill codes to a job

- When trying to add bill codes to cost codes (items), adding categories to in "Maintain Cost Codes" will usually auto-populate the bill code. This is the preferred method to avoid mistakes when entering the bill codes manually
- If a bill code search does not provide any bill code options to select and add into your line items, do the following:
  - Field--> Job Setup--> Update Job Info
  - Click on the "Job Billing" tab

| Selection Criteria                                                                  |                                                                                                    |                                                                                                    |
|-------------------------------------------------------------------------------------|----------------------------------------------------------------------------------------------------|----------------------------------------------------------------------------------------------------|
| Company LKCO Q                                                                      | Lee Kennedy Company                                                                                          | Duplicate Job                                                                                                    |
| ob Detail<br>Job Detail Settings Acc                                                | ounts AP Taxes Job Billing WIP Payroll<br>Delete <b>4</b> Previous <b>1</b> Next <b>2</b> Workflows <b>1</b> | Bank Security Equipment Locations Compliance PO / WO WBS<br>→ PReport Options → PAttachments ■ Notes P ECM Documents → Sta Us                                                                                                    |
| * Job Code                                                                          | 06288.00 100 Hoodpark Drive                                                                                  |                                                                                                    |
| * Control Job                                                                       | ALL Q Status In Process                                                                                      |                                                                                                    |
| * Customer                                                                          | 88272 Q Hood Park LLC                                                                                        | Update Customer                                                                                                    |
| Contract                                                                            | 06238.00                                                                                                    |                                                                                                    |
| Billing Method                                                                      | Job Billing V Edit * Default Departme                                                                        | nt 00 Q                                                                                                    |
| <ul> <li>If the field</li> <li>Code" is</li> <li>magnify</li> <li>"DFLT"</li> </ul> | eld next to "JB Ma<br>5 blank, click the<br>/ing glass to inser                                              | Job Detail Settings Accounts AP Taxes     J BMap Code List       Search     Insert     Details       * Orderuit Bings Type     Code       * Default loss Format (s)     Q       * Betaininge Code     Q       * Betaininge Code     Q       * Betaininge Code     Q       * Betaininge Code     Q       * Betaininge Code     Q       * Betaininge Code     Q       * Betaininge Code     Q |
| • Click "C                                                                          | <b>)K''</b>                                                                                                  |                                                                                                    |

### **\*NOTE**

### **One-to-one Mapping Error**

- A one-to-one mapping error occurs when a contract has a bill code mapped to more than one cost code category.
- Go to CMiC Enterprise--> Project Controls--> Job Billing--> Contracts--> Assign Billing Codes to Cost Code/ Category

| FINANCIALS                                   |
|----------------------------------------------|
| A PROJECT CONTROLS                           |
| ▶ Job Costing                                |
| Subcontract Management                       |
| Change Management                            |
| ⊿ Job Billing                                |
| ▶ Setup                                      |
| ⊿ Contracts                                  |
| Assent Billing Codes to Sontract             |
| Assign Billing Codes to Cost Orde/Categories |
| Sontract Entry                               |
| Contract Edit Listing                        |
| Billings                                     |
| ▶ Logs                                       |

Click on the magnifying glass to select the contract

| <ul> <li>Click "Export"</li> </ul> | Selection Criteria  * Company * Contract Q  Description                                  |
|------------------------------------|------------------------------------------------------------------------------------------|
|                                    | Controlling Job  * Sorting Order Job/Cost Code/Cost Type/Billing Code  CostCode/Category |
|                                    | View     Error     Cost Type Name                                                        |

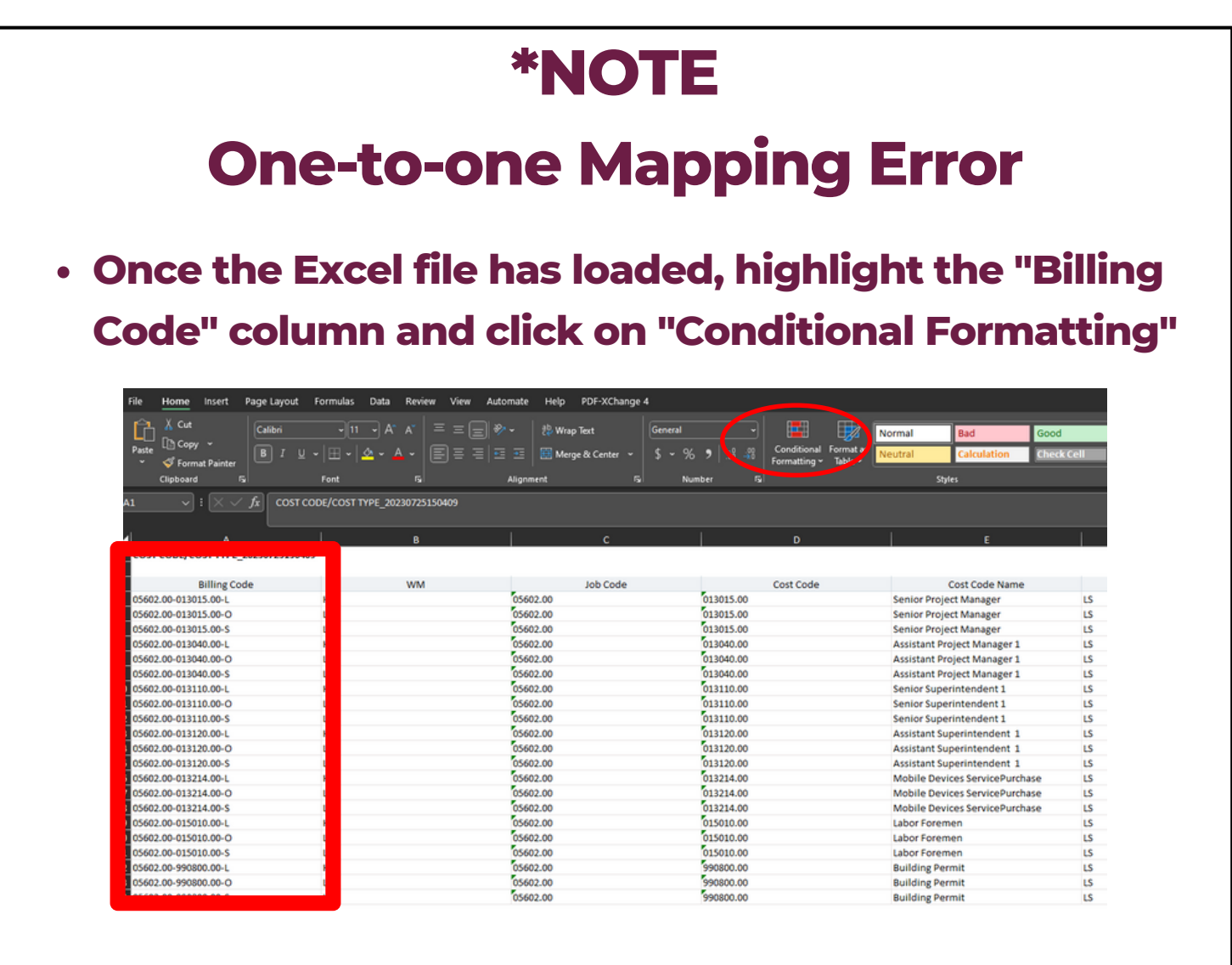

- In the dropdown, click "Highlight Cell Rules"
- Highlight Cells Rules Greater Than... **Click "Duplicate Values"** Top/Bottom Rules Less Than... Between... Data Bars 05602.00 Color Scales Equal To... Click "OK" ? X **Duplicate Values** Icon Sets Iext that Contains Format cells that contain: 📃 New Rule... Duplicate 🗸 values with 🛛 Light Red Fill with Dark Red Text 🗸 📕 🛔 Date Occurring... 😺 🗘 Clear Rules Duplicate Value Hanage Rules OK Cancel Ass Acc

Conditional Format as ormatting v Table v

### **\*NOTE**

#### **One-to-one Mapping Error**

 Look through the "Billing Code" column for highlighted billing codes. This means that the billing code is mapped to two cost code categories. Copy this billing code.

| N2 | 27 | * E 🗙 🗸         | $f_x$ |         |       |                   |    |    |
|----|----|-----------------|-------|---------|-------|-------------------|----|----|
|    | А  | В               | С     | D       | E     | F                 | G  | н  |
| 34 |    | 02050.M15-0099  | NA    | 15-0099 | 02050 | <b>Basic Site</b> | NA | м  |
| 35 |    | 02050.MB15-0099 | NA    | 15-0099 | 02050 | <b>Basic Site</b> | NA | MB |
| 36 |    | 02050.O15-0099  | NA    | 15-0099 | 02050 | <b>Basic Site</b> | NA | 0  |
| 37 | _  | 02050.S15-0099  | NA    | 15-0099 | 02050 | Basic Site        | NA | s  |
| 38 |    | 02050.S15-0099  | NA    | 15-0099 | 03050 | Basic Cond        | NA | E  |
| 39 |    | 03050.S15-0099  | NA    | 15-0099 | 03050 | Basic Cond        | NA | S  |

- In CMiC, go back to the Assign Billing Codes to Cost Code/ Category tab in the treeview
- Click "Query by Example" to seach for the billing code

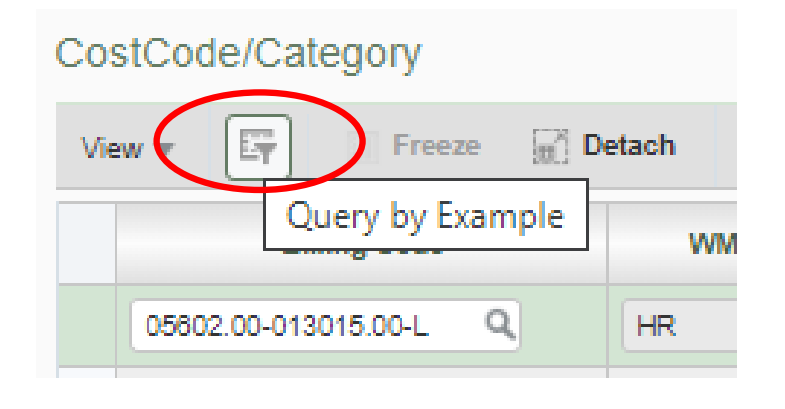

| *NOT                                                                                                    | E                                                                                                    |
|----------------------------------------------------------------------------------------------------|----------------------------------------------------------------------------------------------------|
| <b>One-to-one Map</b>                                                                                                    | oping Error                                                                                                    |
| Clear the Billing Code that do                                                                                               | oes not match the Cos                                                                                                    |
| Code Category                                                                                                    |                                                                                                    |
| COSTCODE/CATEGORY                                                                                                    |                                                                                                    |
| View 👻 🛐 🌇 Freeze 📆 Detach 🛛 🔯 Search 🚳 Workflows 💌 🖶 Report Options 💌 🌉                                                     | Export 🛛 🚱 ECM Documents 🛛 🛪 🖧 User Extensions                                                                                                    |
| 02050.515-0099                                                                                                    |                                                                                                    |
| Billing Code         WM         Job Code         Cost Code           02050.515-0099         NA         15-0099         02050 | Cost Code Name     WM     Category     Basic Site Materials and Methods     NA     S                                                                                                    |
| ▲ 15-0099 03050                                                                                                    | Basic Concrete Materials and Methor NA E                                                                                                    |
| Click "Save"                                                                                                    |                                                                                                    |
| Click "Save"                                                                                                    |                                                                                                    |
| Click "Save"                                                                                                    | Exit 🗐 🕡 🕐 🛆 🔘                                                                                                    |
| • Click "Save"                                                                                                    | Exit I I I I I I I I I I I I I I I I I I I                                                                                                    |
| • Click "Save"                                                                                                    | Exit  FINANCIALS FINANCIALS Job Costing                                                                                                    |
| <ul> <li>Click "Save"</li> <li>In the treeview, go to Job</li> </ul>                                                         | FINANCIALS   PROJECT CONTROLS   Job Costing   Subcontract Management                                                                                                    |
| <ul> <li>Click "Save"</li> <li>In the treeview, go to Job<br/>Billing&gt; Contracts&gt;</li> </ul>                           | FINANCIALS   PROJECT CONTROLS   Job Costing   Subcontract Management   Change Management                                                                                                    |
| <ul> <li>Click "Save"</li> <li>In the treeview, go to Job<br/>Billing&gt; Contracts&gt;</li> </ul>                           | Exit Image: Control s   FINANCIALS   PROJECT CONTROLS   Job Costing   Subcontract Management   Change Management   Job Billing                                                                                                    |
| <ul> <li>Click "Save"</li> <li>In the treeview, go to Job<br/>Billing&gt; Contracts&gt;<br/>Contract Entry</li> </ul>        | Exit  FINANCIALS FINANCIALS Job Costing Subcontract Management Change Management Job Billing Setup                                                                                                    |
| <ul> <li>Click "Save"</li> <li>In the treeview, go to Job<br/>Billing&gt; Contracts&gt;<br/>Contract Entry</li> </ul>        | Exit Image: Contract Management   Image: Management   Image: Management <t< td=""></t<>                                                                                                    |
| <ul> <li>Click "Save"</li> <li>In the treeview, go to Job<br/>Billing&gt; Contracts&gt;<br/>Contract Entry</li> </ul>        | Image: Subcontract Management   Job Billing   Setup   Contracts                                                                                                    |
| <ul> <li>Click "Save"</li> <li>In the treeview, go to Job<br/>Billing&gt; Contracts&gt;<br/>Contract Entry</li> </ul>        | Exit       Image: Contract series of the series of the serie |
| <ul> <li>Click "Save"</li> <li>In the treeview, go to Job<br/>Billing&gt; Contracts&gt;<br/>Contract Entry</li> </ul>        | Exit       Image: Contract Signed Contract Signed Cont |

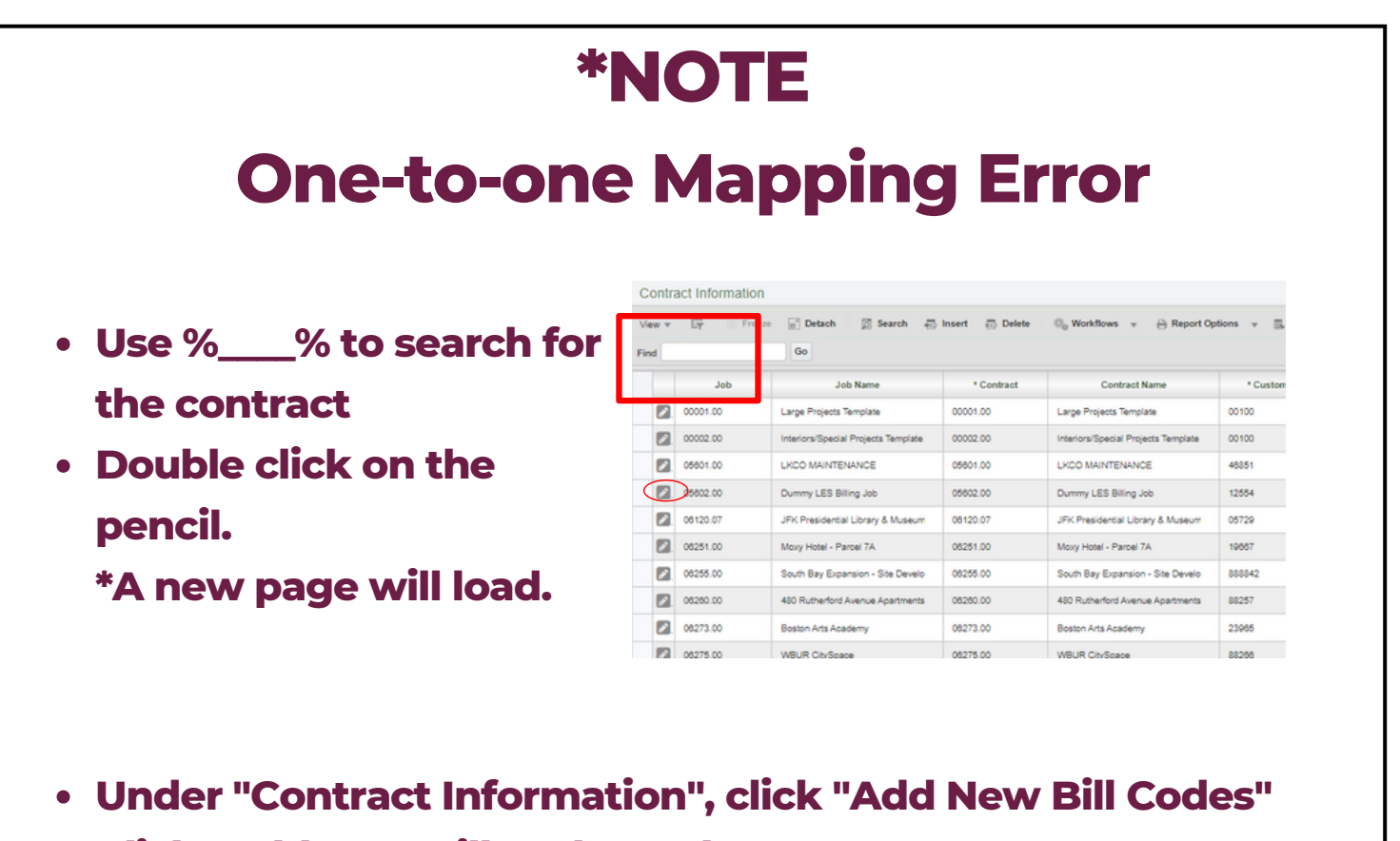

Click "Add New Bill Codes Only"

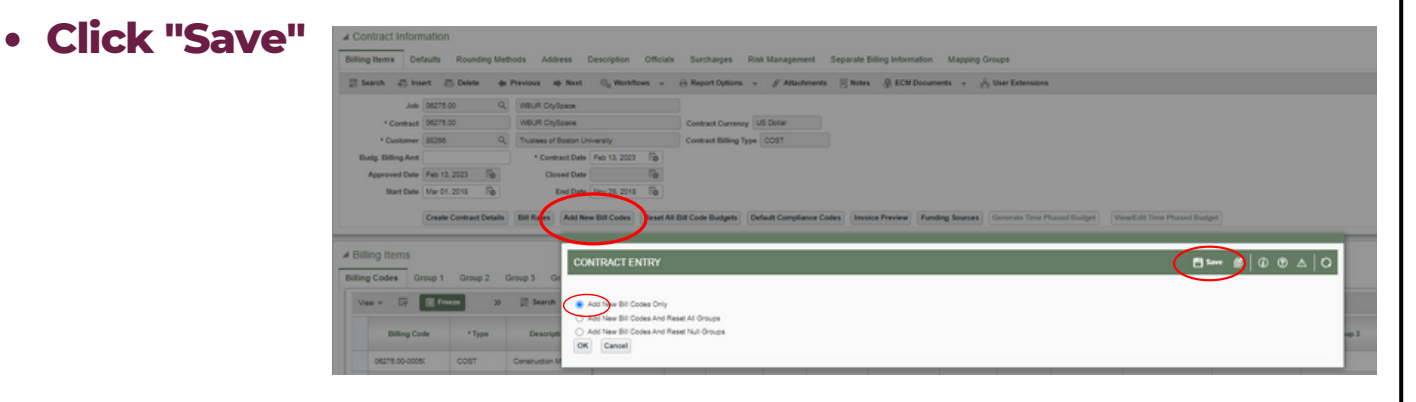

The contract can now be loaded into the forecast

|                                                                           |      |        | Proje |                 |          |        |     |                         |                      |                |                               | -               |                                 |                          |                                                                          | -          | -                        |                             |                             | ere beriden i                          | -                   |       | 00 <b>e</b> |
|---------------------------------------------------------------------------|------|--------|-------|-----------------|----------|--------|-----|-------------------------|----------------------|----------------|-------------------------------|-----------------|---------------------------------|--------------------------|--------------------------------------------------------------------------|------------|--------------------------|-----------------------------|-----------------------------|----------------------------------------|---------------------|-------|-------------|
| DE CHCTalifites                                                           | 1    |        |       |                 |          | -      | -   |                         |                      |                |                               | 6.              | tranfit .                       | 1                        |                                                                          |            |                          |                             |                             |                                        |                     | _     | _           |
| niti                                                                      | 0.00 |        | -     | Tax 200         | N halas  | . *    |     | ~ **                    | Charana<br>(charana) | State          | 0 Jan Geraria<br>10 Gerariado | и П.<br>6-06 П. | rs. Cast and Rev<br>emilia Drib | fue line                 |                                                                          |            | Rannad                   | ed Carl Lines               |                             | C Ascentia<br>C San-Facility<br>R Sada | ele<br>recalità     |       | -           |
| <ul> <li>Communication Vanagement</li> <li>Oncoment Vanagement</li> </ul> | E    |        | _     | _               | _        | _      | _   | _                       |                      | Same Bill Call |                               | ed to the Cont  | fact. The car i                 | and it income            | de forecetting                                                           |            |                          |                             | _                           |                                        |                     |       | _           |
| Bit Management     Bulget & Lost Management     Bulget & Lost Management  | •    | 1.040  | Aust  | North Co.       | Calegory | lane - | 80. | Contract<br>Cost Budget | Specifican           | Actual Cost    | Specifican.<br>(n. hope)      | Complete        | Panding<br>Informati PC         | Panding II<br>Cost To Co | <ul> <li>Paneling</li> <li>Informat (N)</li> <li>Coast NorCo.</li> </ul> | Pandrag (1 | Annual PC<br>Cost Tr Co. | Panding (10<br>(hu), find() | Augusted<br>( out the light | Specifican<br>(Pandrag CO              | Cost to<br>Complete | T     | Cost 7      |
| G Subserball Charge Online                                                |      | 12-808 |       | Subbasic of it. | 0        | 1007   |     | 2,525.00                | 1.011.0              |                | 5,010                         |                 |                                 |                          | 100 0                                                                    |            |                          | a) ()                       | 1101                        |                                        |                     |       |             |
| Polarita Charge Barra                                                     |      | 10.000 |       | SUMMER OF IT.   |          | 1007   | а.  | 71,453,0                | 110,000.00           |                |                               |                 |                                 |                          |                                                                          | 100        |                          |                             | R 71.484                    |                                        |                     |       |             |
| Contra Charge Online                                                      |      | 10.000 | 0.000 | DAMAGE OF IL    |          | CORT   |     | 794.48                  | 3,050-0              |                | 1,000                         |                 |                                 | -                        | 186 1                                                                    | 100 0      |                          | a) 64                       | a 764 a                     |                                        |                     | 100.4 |             |

Note: if you receive this message above you just need to refresh this forecasting period to bring in the new billing codes added to the contract.

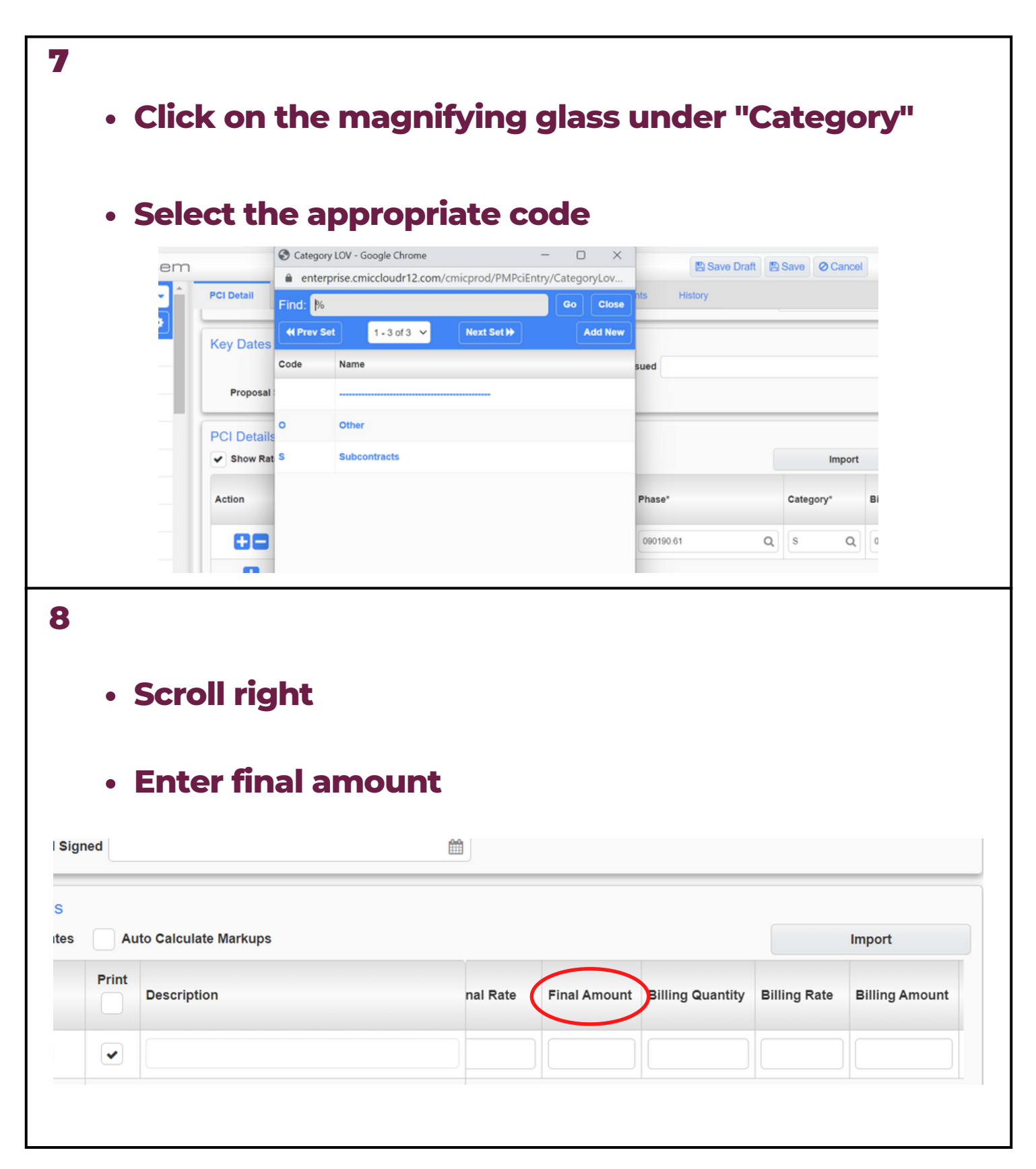

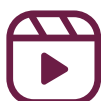

| • En                                         | ter<br>*NC | billing a                                                          | mount           | l be the                                 | sam         | e valı                | 10 25    | the                  |
|----------------------------------------------|------------|--------------------------------------------------------------------|-----------------|------------------------------------------|-------------|-----------------------|----------|----------------------|
|                                              | "Fi        | nal Am                                                             | ount"           |                                          | Sam         |                       |          |                      |
| late Markups                                 |            |                                                                    |                 |                                          |             |                       |          | Import               |
| tion                                         |            |                                                                    | nal Rate        | Final Amount                             | Billing Qu  | antity Bill           | ing Rate | Billing Amount       |
|                                              |            |                                                                    |                 | ]                                        | ]           |                       |          |                      |
|                                              |            |                                                                    |                 |                                          |             |                       |          |                      |
|                                              |            |                                                                    |                 |                                          |             |                       |          |                      |
| • Cli<br>PCI Detail                          | req        | the "Sav                                                           | <b>/e" butt</b> | t <b>on in th</b>                        | ne top      | <b>D righ</b><br>Save | t cor    | ner                  |
| Cli PCI Detail PCI Details     Show Rates    | RFQ        | the "Sa<br>Review/Approval                                         | ve" butt        | on in th                                 | ne top      | ory                   | t cor    | iner<br>Save @ ancel |
| Cli PCI Detail PCI Details Show Rates Action | RFQ        | the "Sa<br>Review/Approval<br>Ito Calculate Markups<br>Description | ve" butt        | Cobjects Attachn                         | ne top      | D righ                | t cor    | Bave ancel (         |
| Cli PCI Detail PCI Details Show Rates Action | RFQ        | the "Sav                                                           | Ve" butt        | Objects     Attachn       nal Rate     I | nents Histo | Drigh                 | t cor    | Save Cancel          |

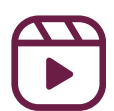

| 11                                                                                                    |                                                                                                    |
|----------------------------------------------------------------------------------------------------|----------------------------------------------------------------------------------------------------|
| Click "Post"                                                                                                    |                                                                                                    |
| Click "Proceed"                                                                                                    |                                                                                                    |
| O Add PCI C Copy      PCI Detail RFQ Review/Approval Notes Attachments H                                                                                                    | Edit  Detete  Print PCI  Q Select Bid Items  R Catc. Mr Cups  Post  I Istory                                                                                                    |
| ORG-001     * Type Original Budget Modify * Desc     * Status Approved ✓     ✓     ✓     Proceed ✓ Forecast     * Date Eab 02:2023                                                                                                    | scription This a a budget setup that was made for the playbook. OCO no. Days Impact Update Projected Amount Percalculate Projected Amount Decalculate Projected Amount Decalculate Projected A |
| Post Date<br>Total Budgeted<br>Amount<br>Total Billing<br>Amount<br>13,300.00<br>Post Date<br>Post Date<br>Post Dat | Confirm - Google Chrome - X<br>enterprise.cmiccloudr12.com/cmicprod/PMPciEntry/confirm Q<br>POST PCI                                                                                                    |
| User Defined<br>Change Reason                                                                                                    | Proceed Camel                                                                                                    |
| 12                                                                                                    | 02171 00 - CMiC Playbook Job                                                                                                    |
| To confirm that the                                                                                                    | Program Search                                                                                                    |
| budget has been added                                                                                                    | Project: CMiC Playbook Job (02171.00)                                                                                                    |
| correctly:                                                                                                    | Workflow Notification                                                                                                    |
| <ul> <li>Click on "Cost<br/>Reporting"</li> </ul>                                                                                                    | Subcontract Management                                                                                                    |
|                                                                                                    | Change Management                                                                                                    |
| <ul> <li>Click on "Cost Status<br/>Query (Category)"</li> </ul>                                                                                                    | Job Billing     Cost Reporting                                                                                                    |
|                                                                                                    | Cost Status Query (Vategory)     Forecasting                                                                                                    |

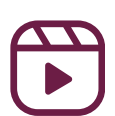

|                                                                                            | . This                                                                     | nade                                                                                                    | a wil              |                                  |                        | ou ta               | h ch             | hock              | tha k                                                                                                    | uda                              | lot a      | nd                                                                                                    |
|--------------------------------------------------------------------------------------------|----------------------------------------------------------------------------|----------------------------------------------------------------------------------------------------|--------------------|----------------------------------|------------------------|---------------------|------------------|-------------------|----------------------------------------------------------------------------------------------------|----------------------------------|------------|----------------------------------------------------------------------------------------------------|
|                                                                                            | • • • • • • • • • • • • • • • • • • • •                                    | pag                                                                                                    |                    |                                  |                        |                     |                  |                   |                                                                                                    | Juug                             | jet a      |                                                                                                    |
|                                                                                            | expe                                                                       | ort th                                                                                                    | le bu              | dge                              | t to a                 | an e                | xce              | doc               | :ume                                                                                                    | nt                               |            |                                                                                                    |
|                                                                                            |                                                                            |                                                                                                    |                    |                                  |                        |                     |                  |                   |                                                                                                    |                                  |            |                                                                                                    |
|                                                                                            |                                                                            |                                                                                                    |                    |                                  |                        |                     |                  |                   |                                                                                                    |                                  |            |                                                                                                    |
| ost Status                                                                                 | s Query (Category                                                          | 1)                                                                                                    |                    |                                  |                        |                     |                  |                   |                                                                                                    |                                  |            |                                                                                                    |
| Search                                                                                     |                                                                            |                                                                                                    |                    |                                  |                        |                     |                  |                   |                                                                                                    | E Res                            | iet        | Export 🔻                                                                                                    |
| Drag a colum                                                                               | n header and drop it here                                                  | to group by that co                                                                                                    | lumn               |                                  |                        |                     |                  |                   |                                                                                                    |                                  |            |                                                                                                    |
| hase                                                                                       | Phase Name                                                                 | i Category i<br>Code i                                                                                                    | Original<br>Budget | Internal<br>And :<br>Transfer CO | External CO            | Current<br>Budget : | Spent :          | Committed :       | Committed<br>Remaining                                                                                                    | Amount To<br>Complete            | Forecast : | Variance                                                                                                    |
| 24100.00                                                                                   | Demolition                                                                 | s                                                                                                    | 12,000.00          | 0.00                             | 0.00                   | 12,000.00           | 0.00             | 0.00              | 0.00                                                                                                    | 12,000.00                        | 12,000.00  | 0.0                                                                                                    |
| 99100.00                                                                                   | Painting                                                                   | L                                                                                                    | 750.00             | 0.00                             | 0.00                   | 750.00              | 0.00             | 0.00              | 0.00                                                                                                    | 750.00                           | 750.00     | 0.0                                                                                                    |
|                                                                                            |                                                                            |                                                                                                    | 12,750.00          | 0.00                             | 0.00                   | 12,750.00           | 0.00             | 0.00              | 0.00                                                                                                    | 12,750.00                        | 12,750.00  | 0.0                                                                                                    |
| NO                                                                                         | TE                                                                         |                                                                                                    |                    |                                  |                        |                     |                  |                   |                                                                                                    |                                  |            |                                                                                                    |
| NO                                                                                         | TE<br>• You<br>the                                                         | can (<br>repoi                                                                                                    | drag<br>rt by      | and<br>that                      | dro<br>colu            | p the               | e co             | olum              | n hea                                                                                                    | ader                             | to g       | rou                                                                                                    |
| NO<br>Status Q                                                                             | TE • You the                                                               | can (<br>repoi                                                                                                    | drag<br>rt by      | and<br>that                      | dro<br>colu            | p the               | e co             | olum              | n hea                                                                                                    | ader                             | to g       | rou                                                                                                    |
| NO<br>Status Q                                                                             | TE • You the                                                               | can (<br>repoi                                                                                                    | drag<br>rt by      | and<br>that                      | dro<br>colu            | p the               | ecc              | olum              | n hea                                                                                                    | ader                             | to g       | rouj                                                                                                    |
| NO<br>Status Q<br>arch.                                                                    | TE • You the                                                               | can (<br>repoi                                                                                                    | drag<br>rt by      | and<br>that                      | dro<br>colu            | p the               | ecc              | olum              | n hea                                                                                                    | ader                             | to g       | rou)                                                                                                    |
| NO<br>Status Q<br>arch<br>Current Budg                                                     | TE • You the                                                               | can o<br>repoi                                                                                                    | drag<br>t by       | and<br>that                      | dro<br>colu            | p the               | e cc             | Committed         | n hea                                                                                                    | Amount To<br>Complete            | tog        | Export •                                                                                                    |
| NO<br>Status Q<br>rch<br>Current Budg                                                      | TE • You the uery (Category)                                               | can of the second second secon | drag<br>rt by      | and<br>that                      |                        | p the               | e cc             | Committed         | n hea                                                                                                    | Amount To<br>Complete            | tog        | C Export ▼                                                                                                    |
| NO<br>Status Q<br>rch<br>Current Budg<br>Phase<br>urrent Budg<br>199100.00                 | TE • You the uery (Category) get × Phase Name get: 750 Painting            | Can of the second second secon | drag<br>t by       | and<br>that                      | dro<br>colu            | p the<br>umn        | E CC             | Committed         | committed<br>Committed<br>Remaining                                                                                                    | Amount To<br>Complete<br>0 750.0 | tog        | Image: Second system         Image: Second system                                                                                                    |
| NO<br>Status Q<br>Irch<br>Current Budg<br>Phase<br>urrent Budg<br>D99100.00<br>urrent Budg | TE • You the uery (Category) get × Phase Name get: 750 Painting get: 12000 | Can of the second second secon | drag<br>rt by      | and<br>that                      | dro<br>colu            | p the<br>umn        | e cc             | Committed         | Committed<br>Remaining                                                                                                    | Amount To<br>Complete            | tog        | Image: Point with the second second seco |
| NO<br>Status Q<br>arch<br>Current Budg<br>099100.00<br>uurrent Budg<br>024100.00           | TE • You the pet × Phase Name pet: 750 pet time                            | Can of<br>repoi                                                                                                    | drag<br>t by       | and<br>that                      | colu<br>External<br>co | p the<br>umn        | E CC Spent 0 0.0 | Committed     0.0 | Committed<br>Committed<br>Committed | Amount To<br>Complete<br>0 750.0 | tog        | Variance                                                                                                    |

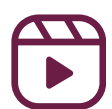